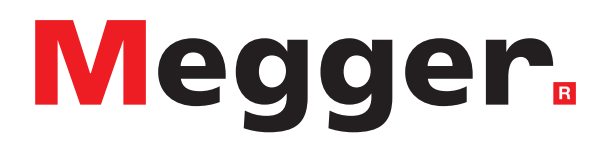

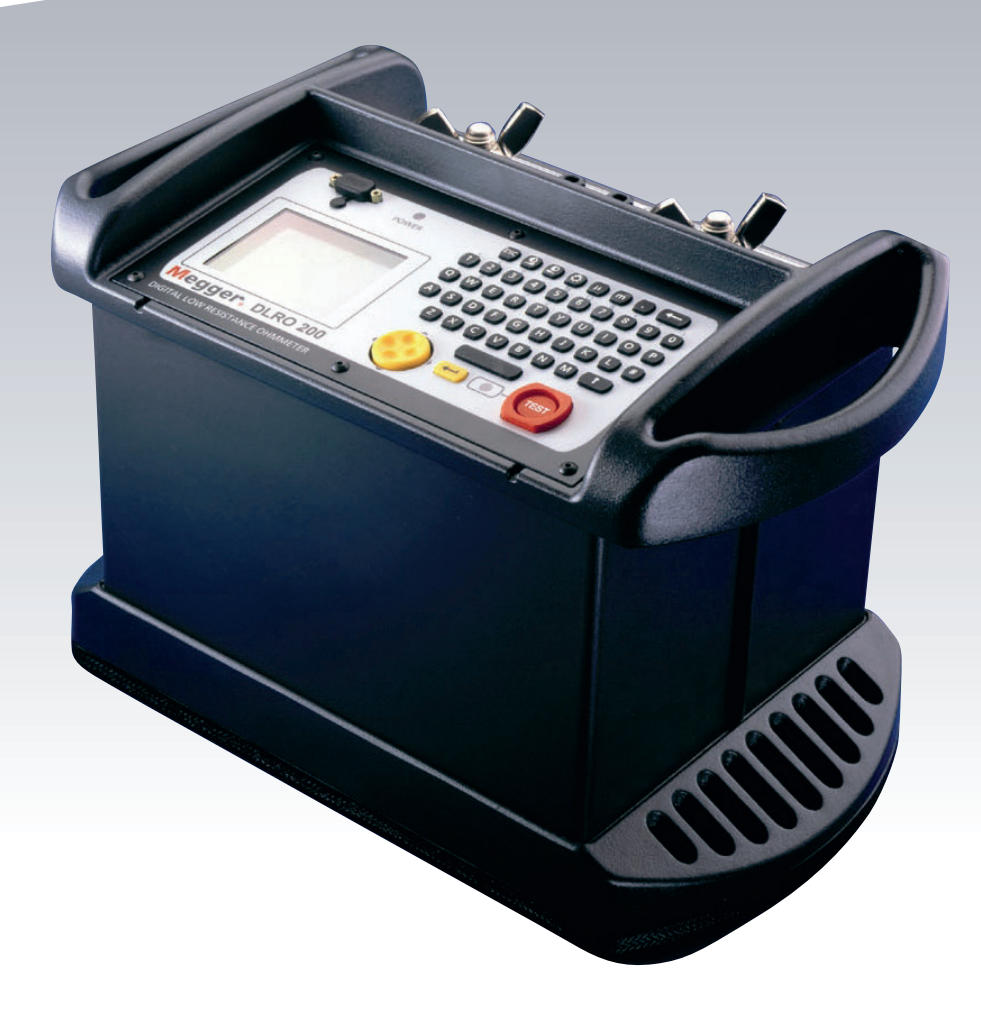

# **DLRO®200**

**High Current, Low Resistance Ohmmeter** 

User Guide

#### This document is copyright of:

Megger Limited, Archcliffe Road, Dover, Kent CT17 9EN. ENGLAND T +44 (0)1304 502101 F +44 (0)1304 207342 **www.megger.com** 

Megger Limited reserves the right to alter the specification of its products from time to time without notice. Although every effort is made to ensure the accuracy of the information contained within this document it is not warranted or represented by Megger Limited to be a complete and up-to-date description.

For Patent information about this instrument refer to the following web site: **megger.com/patents** 

This manual supersedes all previous issues of this manual. Please ensure that you are using the most recent issue of this document. Destroy any copies that are of an older issue.

#### **Declaration of Conformity**

Hereby, Megger Instruments Limited declares that radio equipment manufactured by Megger Instruments Limited described in this user guide is in compliance with Directive 2014/53/EU. Other equipment manufactured by Megger Instruments Limited described in this user guide is in compliance with Directives 2014/30/EU and 2014/35/EU where they apply.

The full text of Megger Instruments EU declarations of conformity are available at the following internet address:

#### megger.com/eu-dofc

# Contents

| 1. | Sa    | fety warnings                                        | 6  |
|----|-------|------------------------------------------------------|----|
| 1. | 1     | Installation category definitions                    | 6  |
| 1. | 2     | Warnings, Cautions and Notes                         | 7  |
| 1. | 3     | Safety, Hazard and Warning symbols on the instrument | 7  |
| 2. | Ins   | strument Overview                                    | 8  |
| 2. | 1     | Instrument layout                                    | 8  |
| 3. | Ge    | eneral description                                   | 9  |
| 3. | 1     | Principle of operation                               | 9  |
| 4. | Op    | peration                                             | 10 |
| 4. | 1     | Main menu screen                                     | 10 |
| 4. | 2     | TEST menu                                            | 11 |
| 4. | 3     | Normal mode                                          | 11 |
| 4. | 4     | Continuous mode                                      | 11 |
| 4. | 5     | Overheating                                          | 11 |
| 4. | 6     | Automatic mode                                       | 11 |
| 4. | 7     | OPTIONS menu                                         | 12 |
| 4. | 8     | Retrieve                                             | 12 |
| Z  | 1.8.  | 1 Display                                            | 12 |
| Z  | 1.8.2 | 2 Download                                           | 12 |
| 4. | 9     | Passbands                                            | 13 |
| 4. | 10    | Set clock                                            | 13 |
| 4. | 11    | Delete data                                          | 13 |
| 4. | 12    | Storage                                              | 13 |
| 4. | 13    | CURRENT menu                                         | 14 |
| Z  | 1.13  | 8.1 SET                                              | 14 |
| Z  | 1.13  | 8.2 LIMIT                                            | 14 |
| 4. | 14    | Warning messages                                     | 14 |
| 4. | 15    | Test circuit continuity                              | 14 |
| 4. | 16    | External voltage warning                             | 14 |
| 4. | 17    | Discharge current warning                            | 14 |
| 4. | 18    | Entering notes in the memo screen                    | 15 |
| 4. | 19    | Test result storage                                  | 15 |
| 4. | 20    | Real time downloading of test data                   | 15 |
| 5. | Tes   | st techniques and applications                       | 16 |
| 5. | 1     | Cleaning                                             | 16 |
| 5. | 2     | Test Sequence                                        | 16 |
| 5. | 3     | Lead Resistance                                      | 16 |
| 5. | 4     | Interference And Grounding The Sample                | 16 |

| 6.  | Download PowerDB                 | . 17 |
|-----|----------------------------------|------|
| 7.  | Specifications                   | . 18 |
| 8.  | Accessories and Equipment        | 20   |
| 9.  | Calibration, Repair and Warranty | 21   |
| 9.  | 1 Return procedure               | 21   |
| 10. | Decommissioning                  | 22   |
| 1(  | 0.1 WEEE Directive               | 22   |
| 1(  | 0.2 Battery disposal             | 22   |
| 11. | Worldwide Sales Offices          | 23   |

Safety warnings

### 1. Safety warnings

#### THESE SAFETY WARNINGS MUST BE READ AND UNDERSTOOD BEFORE THE INSTRUMENT IS USED.

- DLRO200 is supplied without a plug terminating the supply lead.
  - An appropriate plug must be fitted prior to use.
- The DLRO200 must be grounded (earthed) when in use.
  - The instruments need a ground connection for two reasons.
  - As a safety ground.
  - To provide the internal voltmeter with a ground reference, so that it can alert the user if a dangerous voltage is connected to the terminals.
  - At switch on, an interanl test circuit checks that the ground wire is connected. A single-phase supply normally has one live wire one neutral wire and a ground. The neutral is connected to ground at some point, so that neutral and ground are both at approximately the same voltage. At switch-on there is a continuity check from ground to neutral. (There is also a check from ground to live in case the power leads are reversed). If there is no continuity the instrument will refuse to start and the screen will remain blank.
  - This system works well when power is taken from a supply where there is one live phase wire and a neutral which is at ground potential. A problem arises when power is obtained from a portable generator where the two supply wires are floating. Connecting the DLRO ground to real ground makes it safe but the internal test circuit does not work because there is no connection between ground and the power wires.
  - The solution to the problem: Connect the ground terminal to real ground (for safety).
    Connect one of the power wires to ground (to enable the ground test circuit). It is a good idea to also connect the generator chassis to ground (for safety).
- Circuits must be de-energised before testing. The DLRO200 must only be used on dead systems. If the item under test has a voltage upon it greater than 10 volts ac peak or dc with reference to ground the DLRO200 will indicate the presence of the voltage and prevent any tests being carried out.
- Testing inductive circuits can be hazardous: The DLRO200 is a high power instrument, designed for testing resistive loads. It must NOT be used to test inductive loads.
- During use the DLRO200, its current leads and the sample being tested can become hot. This is normal and is caused by the passage of high currents. Take care when touching the instrument, current leads, clips and the test sample.
- This product is not intrinsically safe. Do not use in an explosive atmosphere.
- Ensure that the power switch is always accessible so that power can be disconnected in an emergency.
- If this equipment is used in a manner not specified by the manufacturer, the protection provided by the equipment may be impaired.

#### 1.1 Installation category definitions

#### CAT II

Measurement category II: Equipment connected between the electrical outlets and the user's equipment.

#### CAT III

Measurement category III: Equipment connected between the distribution panel and the electrical outlets.

#### CAT IV

Measurement category IV: Equipment connected between the origin of the low-voltage mains supply and the distribution panel.

#### **1.2** Warnings, Cautions and Notes

This user guide follows the internationally recognised definition. These instructions must be adhered to at all times.

| Description                                                                                                    |
|----------------------------------------------------------------------------------------------------|
| <b>DANCER</b> I Indicates a dangerous situation which, if ignored, could lead to death, serious injury or health problems.       |
| WARNING : Indicates a potentially dangerous situation which, if ignored, could lead to death, serious injury or health problems. |
| <b>ATTENTION</b> : Indicates a dangerous situation which, if ignored, could lead to injuries or health problems.                 |
| CAUTION : Indicates a situation which could lead to damage of the equipment or environment                                       |
|                                                                                                    |

**NOTE** : Indicates important instructions to be followed to perform the relevant process safely and efficiently.

#### 1.3 Safety, Hazard and Warning symbols on the instrument

This paragraph details the various safety and hazard icons on the instrument's outer case.

| lcon     | Description                                                        |
|----------|--------------------------------------------------------------------|
| 14       | Warning: High Voltage, risk of electric shock                      |
| Â        | Caution: Refer to user guide.                                      |
| UK<br>CA | UK conformity. This equipment complies with current UK legislation |
| CE       | EU conformity. Equipment complies with current EU directives.      |
|          | Equipment complies with current 'C tick' requirements.             |
|          | Do not dispose of by landfill, sewage systems or by fire.          |
|          | Protective Conductor Terminal                                      |
|          | Hot Terminals                                                      |
| 1        | Power on                                                           |
| 0        | Power off                                                          |
|          |                                                                    |

**Instrument Overview** 

# 2. Instrument Overview

## 2.1 Instrument layout

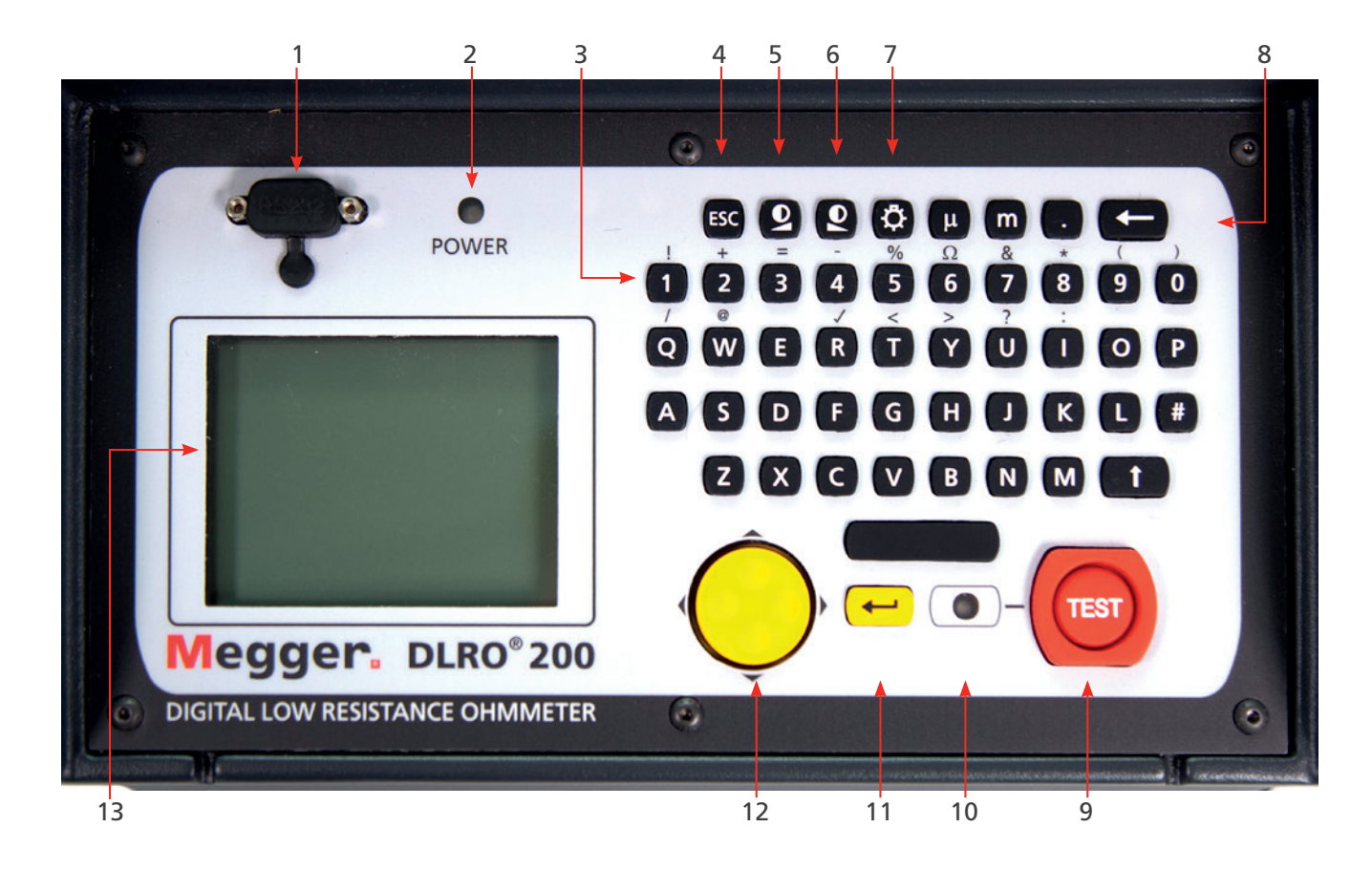

| Item | Description           | Item | Description     |
|------|-----------------------|------|-----------------|
| 1    | RS232 port            | 8    | Delete button   |
| 2    | Power on LED          | 9    | TEST button     |
| 3    | Alphanumeric Keyboard | 10   | Status lamp     |
| 4    | ESC button            | 11   | ENTER key       |
| 5    | Reduce contrast       | 12   | Two-axis paddle |
| 6    | Increase contrast     | 13   | Display         |
| 7    | Display backlight     |      |                 |
|      |                       |      |                 |

# 3. General description

The Megger<sup>®</sup> DLRO<sup>®</sup> 200 is an AC powered low resistance ohmmeter deigned to measure DC resistances in the low milliohms or microhms using a maximum test current of 200 Amps DC The maximum test current available is dependent upon the power supply, the resistance of the test leads and the resistance of the item being tested. Full details are available in the SPECIFICATIONS section later in this book.

The power lead entry is located on the left-hand side panel and marked "100-265 V AC, 10 A max., 50/60Hz" for the DLRO200, or '115 V AC 10 A max. 50/60Hz' for the DLRO200-115. The main On/Off switch is located next to the power lead entry. All other controls are mounted on the front panel. Should the supply earth be inadequate the instrument will refuse to switch on, the display will remain blank. An additional earth terminal is provided on the left and side of the instrument.

#### 3.1 Principle of operation

The required current is set before the test starts. When the TEST button is pressed, after a short delay the current increases to the set current, the voltage detected across the "P" leads is measured, and the current then reduces to zero.

Operation is controlled using the two-axis paddle and the menu system, which appears on the backlit liquid crystal display. The keyboard is used to set the desired test current and to add notes, which may be stored with test results in on board memory for later download via the RS232 socket provided. The measured resistance, the actual test current and measured voltage are clearly presented on the display after the test is complete.

The use of a four terminal measurement technique removes the test lead resistance from the measured value although the use of lightweight current leads may prevent the DLRO200 from producing the full requested current. In this case the instrument will produce the highest current possible taking into account the resistance of the current leads and the item being tested.

Before a test may be started the potential test lead contact is monitored to ensure good contact is present. This reduces the chance of erroneous readings and prevents arcing at the contact point, which would otherwise damage the item under test and the test lead contacts. A resistance measurement takes approximately 10 seconds.

DLRO200 is supplied complete with a pair of 5 metre (16 feet) current leads terminated with large clamps, and smaller, lighter potential leads. Other lengths and terminations are available if required.

The large terminals C1 and C2 supply a low voltage (from zero to 5 volts) which is adjusted automatically to produce the desired current (from 10 A to 200 A). C1 is the positive terminal. This DC voltage is half wave rectified and unsmoothed in the DLRO200, the inductance of the test leads providing sufficient smoothing for the current. The DLRO200-115 has additional smoothing within the instrument.

P1 and P2 are voltage measuring terminals. P1 is nominally positive, but connections can be reversed without affecting the measurement. All four terminals are floating.

A warning will be given if dangerous voltages are connected to any terminal (C or P) with respect to ground.

#### Operation

#### 4. **Operation**

Terminate the supply lead with a plug suitable for your circumstances.

Plug the instrument supply lead into a socket outlet and switch the instrument on using the On/Off switch situated on the left side of the instrument. The POWER lamp will illuminate, the instrument will display the firmware version number and perform a calibration check. If this is successful the display will show "CALIBRATED". If the check fails the display will show "NOT CALIBRATED".

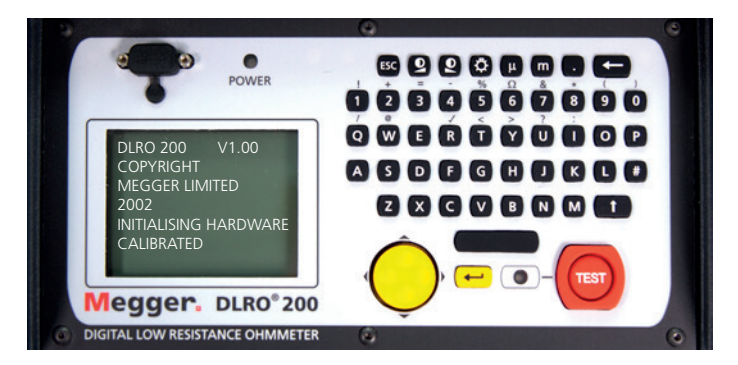

After a slight pause the display will change to the Main Menu screen.

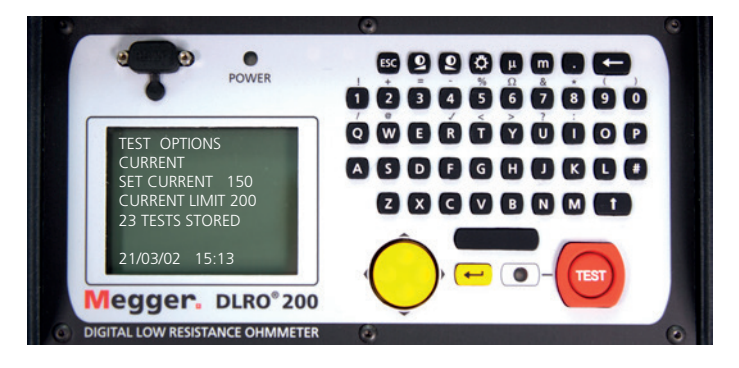

#### 4.1 Main menu screen

This screen provides access to the menuing system, through which you set up your instrument and choose the desired test parameters. Navigation of this menuing system is by means of the cursor control and Enter key.

At the top of the screen are the three main menu choices; "TEST", "OPTIONS" and "CURRENT".

Below this are details of the test current selected (SET CURRENT), maximum current to be allowed (CURRENT LIMIT), the number of stored tests and the current date and time.

To perform a measurement is straightforward.

- 1. Use the Left and Right arrows of the two-axis cursor control to highlight the TEST menu. Use the down arrow to select the required test type. Press Enter.
- 2. Use the Left and Right arrows of the two-axis cursor control to highlight the CURRENT menu. Use the down arrow to select SET and press Enter. Type in the desired current using the numeric keys on the keypad. When finished press Enter.

If the current you have set is greater than the current limit, DLRO200 will beep and clear the SET CURRENT field. Re-enter the desired current, if necessary increasing the current limit to a value equal to or greater than the desired level. (See separate topic for setting the current limit).

3. Connect the sample to be tested to the instrument terminals and press the TEST button. The different test types have slightly different connection requirements, which are detailed, in the sections below.

Please note that if your DLRO200 is inadequately grounded / earthed it will not be possible to start a test.

#### 4.2 TEST menu

The TEST menu allows the selection of one of three test modes - Normal, Automatic or Continuous. Only one mode can be active at a time and the active mode is displayed below the heading **TEST** when you return to the **MAIN MENU** screen.

#### 4.3 Normal mode

Normal mode makes a single measurement of the resistance of the sample under test.

Please note that in this mode both the current and voltage leads must be connected across the test sample before the Test button is pressed. When the **TEST** button is pressed DLRO200 will check for good contact in the P circuit. If the P circuit continuity is faulty the display will show "**POTENTIAL FAIL**". Press the **ENTER** key to remove this message and adjust the contact of the P probes to ensure good contact is achieved. Press the **TEST** button again. P circuit continuity will be checked and if satisfactory DLRO200 will proceed to carry out a test. After a short period of time, if there is inadequate contact in the C circuit the instrument will display "**CURRENT LOOP FAIL**". Press Enter to remove this message, make good the connection and press the **TEST** button to start the test. A sequence of bars will appear across the display while the test is being completed.

To make another measurement, ensure the test leads are connected and press the Test button.

NORMAL mode is abbreviated to NORM under the TEST heading in the main menu screen.

#### 4.4 Continuous mode

Continuous mode requires the current leads and the voltage leads to be securely connected to the item under test before pressing the Test button. The DLRO200 checks voltage and current loop continuity as in Normal Mode and, if adequate, passes a continuous DC current, repeating resistance measurements at approximately 2-second intervals until the test is terminated by pressing the Test button (or until the DLRO200 overheats if particularly high currents are used).

**CONTINUOUS** mode is abbreviated to **CONT** under the **TEST** heading in the main menu screen.

#### 4.5 Overheating

When operating continuously at 200 A, overheating will occur after approximately 15 minutes (assuming a starting temperature of 20°C). A message 'HOT' will then appear on the display until the internal parts have cooled. When the 'HOT' message is on the screen, test current is turned off and all front panel controls are disabled.

Operating at reduced current will considerably extend the operating time.

#### 4.6 Automatic mode

In Automatic mode, only connect the current leads to the sample to be measured. Press the **TEST** button. The red status lamp next to the **TEST** button will flash signifying that DLRO200 is armed and will remain in a state of readiness until the P circuit is completed. At this time the light will illuminate continuously and the test will be carried out. The progress of the test is shown by a series of bars progressing across the display.

To make another measurement it is necessary to break P probe contact with the test sample and remake contact.

For example, if measuring joints in a long bus bar, you may leave the current circuit connected at opposite ends of the bus bar knowing that current will only flow during a measurement i.e. when the P probes are connected. Simply making contact with voltage probes across the joint(s) you wish to measure will then activate the measurement.

**AUTOMATIC** mode is abbreviated to **AUTO** under the **TEST** heading in the main menu screen. **AUTO** mode may be exited by pressing the **TEST** button while the status light is flashing.

Operation

#### 4.7 OPTIONS menu

The Options menu has five selections, which control various ancillary functions and which are selected using the two-axis cursor control and the Enter key. These are **Retrieve**, **Passbands**, **Set clock**, **Delete data** and **Storage**.

#### 4.8 Retrieve

Retrieve allows the recall of results which have been stored within the DLRO200's internal memory. There are two choices, Display or Download.

#### 4.8.1 Display

Display recalls each test, in sequence, to the instrument display starting with the most recently stored result. Use the cursor control Up and Down controls to step later or earlier respectively through the stored results.

If you know the number of the test that you wish to display simply type in the number and press Enter.

An asterisk (\*) next to the word "**MEMO**" at the bottom of the screen means that there are notes attached to this result. Press the right cursor control to view the notes.

#### 4.8.2 Download

Download causes the entire contents of the data store to be output to the RS232 port above the display. A null modem RS232 lead is supplied with the instrument. Any communications package may be used to download the data although a copy of Download Manager, which facilitates downloading and formats the data, is also supplied. If using another package please note the settings should be 9600 baud, 8 data bits, 1 stop bit, and no parity.

Downloading data does not cause the stored data to be erased from memory. To clear data from memory see "**Delete Data**" below.

**Note:** DLRO200 also makes data available via the RS232 Port in real time and is suitable for printing on a self-powered serial printer. (See later for details.)

The output has the following form:

Test Type Test Number Date Format Date Time Selected Current Resistance Measured Current Measured Voltage Upper Limit \* Lower Limit \*

\* The last three lines will only appear if passbands have been set.

#### 4.9 Passbands

The passband option allows you to set upper and lower limits between which the test result must lie if it is to be assigned a Pass. Readings that fall above the upper limit or below the lower limit will be assigned a Fail.

The upper and lower limits are entered via the keyboard complete with decimal points, where applicable, and including the m or  $\mu$  symbol as appropriate. It is not necessary to enter the  $\Omega$  symbol. Entering the m or  $\mu$  symbol tells DLRO200 that the entry in that particular field is complete and the cursor will therefore move to the next field. The upper limit must be less than or equal to 999.9 m $\Omega$  and the lower limit must be less than the upper limit.

After completing the upper and lower limits the cursor will move to the **ENABLE** or **DISABLE** options. Highlight your choice using the right and left controls and press Enter. You will return to the Main Menu screen.

Note: Passbands will remain enabled or disabled until you re-enter this screen and change the selection. If all that is required is to change Passbands from **ENABLED** to **DISABLE** or vice versa, enter the **PASSBAND** screen and press Enter until the **ENABLED / DISABLED** choice is shown at which time you may change the selection. Pressing Enter will skip over the limit values without changing them if none of the numeric keys has been pressed.

If passbands have been set and enabled, at the end of a test the display will show the results and will show the word **PASS** or **FAIL** as appropriate. A **PASS** will also be signified by a short beep from the instrument, while a **FAIL** will be signified by a long beep.

#### 4.10 Set clock

This option sets the date and time as well as setting the date format. When you enter this screen the current date, time and date format will be displayed. Use the cursor control Up and Down arrows to adjust the highlighted data. Step to the next item by using the Right cursor control arrow.

The row below **DD MM YY HH MM** contains respectively the date, the month, the two-digit year (21st century is assumed), the hour of the day in 24-hour notation and the minute. These must be entered in this sequence regardless of the date format you wish to use.

The lower **DD/MM/YY** shows the current date format. Pressing the cursor control Up arrow will cycle through the available options **DD/MM/YY**, **MM/DD/YY** or **YY/MM/DD**. This is updated when you press Enter to exit the Set Clock function. However, tests already stored prior to changing the date format will retain the old format.

#### 4.11 Delete data

Select Delete Data if you wish to clear DLRO200's memory of stored data. In case you have selected this Option by accident you will be asked to confirm that you wish to delete the data. The default is **NO**. Change this to **YES** and press Enter if you wish to delete all data.

Please note - ALL stored data will be deleted.

#### 4.12 Storage

The Storage option sets the instrument to Store or No Store. At the end of each test you will be offered the opportunity to change this setting for the test just completed and subsequent tests.

At the end of each test you may enter notes into the **MEMO** screen, which is accessed by pressing any key on the alphanumeric keyboard. This will also cause the test to be automatically stored regardless of other settings.

If all memory has been filled, a message **MEMORY FULL** will appear and no more tests results will be stored although testing may continue without storing results. The main menu screen will also display "**300 MEMORY FULL**" instead of the number of stored tests. Data is stored for up to 10 years in battery backed **RAM**.

Operation

#### 4.13 CURRENT menu

There are two options, SET, and LIMIT.

#### 4.13.1 SET

The SET option allows you to set the desired test current. Simply enter the desired value using the numeric keys on the keyboard and press Enter. If the current selected is greater than the limit that has been set, DLRO200 will beep, cancel your entry in the Set Current field and wait for you to enter a valid current.

#### 4.13.2 LIMIT

Some samples to be tested may not be able to withstand the passing of heavy currents. In this case set a maximum level of test current to prevent the accidental entry of an excessive test current. This level defaults to 200A. If a lower limit is required enter it using the keyboard and press Enter. If the **LIMIT** current selected is lower than the **SET** current, the **SET** current will be reduced to the same value as the **LIMIT**.

The Main Menu screen will show the active Current Limit beneath the Set Current.

#### 4.14 Warning messages

The display will, from time to time, display certain warning messages, which may affect measurement accuracy or operator safety.

#### 4.15 Test circuit continuity

A good measurement requires both the current carrying circuit and the voltage detection circuit to be completed by the item under test. The DLRO200 checks for this continuity after the **TEST** button has been pressed.

Initially the Potential circuit is checked. If there is poor continuity in this circuit a message will appear on the display stating "**POTENTIAL FAIL**". Press Enter to clear this message and correct the discontinuity in the P circuit.

Press **TEST** again. If the P circuit is complete DLRO200 will attempt to pass the test current. If the C circuit continuity is inadequate, after a little while, DLRO200 will display the message "**CURRENT LOOP FAIL**". Press Enter to clear the message. Correct the fault and start the test again.

#### 4.16 External voltage warning

The item being tested must be voltage free. If, at any time while DLRO200 is connected, the item being tested has a voltage in excess of 10 volts ac peak or dc with respect to the instrument ground potential, a message "**EXTERNAL VOLTAGE ON TERMINALS**" will appear on the display. This is a warning that the item under test is live and might be dangerous. A test cannot be performed in this condition.

Remove the external voltage. The display will revert to the main menu screen.

If the voltage was detected at the start of a test you may now start the test. If the voltage was detected during or at the end of a test, the results will be invalid, will not be stored and the test will need to be repeated after removing the source of voltage.

#### 4.17 Discharge current warning

A message **CURRENT FLOW** will appear if a current greater than approximately 10 mA is still flowing after a test is completed. This suggests that an inductive load has been accidentally tested and is still discharging. Do not disconnect the current loop while the discharge warning is showing.

#### 4.18 Entering notes in the memo screen

At the end of each test you may add comments to the test results. Instead of pressing Enter to return to the Main Menu screen, briefly press any alphanumeric key. You will enter a **MEMO** screen that allows you to enter up to 160 characters of alphanumeric information concerning the test. When you have entered all information press Enter and the measurement and memo will be stored in memory.

If you do not wish to add notes press the Test button and a new test will be started, or the Enter button to return to the Main Screen.

#### 4.19 Test result storage

Each test is numbered sequentially, dated and timed. The test result memory can store a maximum of 300 tests, each being identified by its test number, date and time. When memory is full the message "**MEMORY FULL**" will be shown. Testing may continue but no more results will be stored. See Options Menu – Storage for more information.

#### 4.20 Real time downloading of test data.

DLRO200 will output data to the RS232 port every second. The data is in ASCII format at 9600 baud, 8 bits with 1 stop bit. Connecting an appropriately configured PC to the RS232 port will enable data to be captured in real time.

The information output is as follows:

If the output is being monitored when the DLRO200 is switched on you will capture the instrument type (DLRO200) and the version of firmware being run in the instrument.

Thereafter the data will be:

| TEST NUMBER          | 1                |
|----------------------|------------------|
| START DATE           | 21/06/02         |
| START TIME           | 10:23            |
| DATE FORMAT          | DD/MM/YY         |
| SET CURRENT          | 50               |
| UPPER LIMIT          | 0.9990000        |
| LOWER LIMIT          | 0.0000000        |
| TEST TYPE            | NORMAL           |
| MEASURED RESISTANCE, | CURRENT, VOLTAGE |
| MEASURED RESISTANCE, | CURRENT, VOLTAGE |
| MEASURED RESISTANCE, | CURRENT, VOLTAGE |
|                      |                  |

MEASURED RESISTANCE, CURRENT, VOLTAGE MEASURED RESISTANCE, CURRENT, VOLTAGE PASS or FAIL

The Upper and Lower limits are always shown in ohms.

Test techniques and applications

## 5. Test techniques and applications

When using DLRO200 to measure low resistances at high currents, the heavy current leads should be securely connected to the item under test using heavy-duty clips or clamps. The use of Duplex handspikes is not recommended.

Connect the four leads as shown.

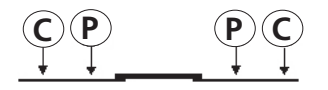

It is important that the potential probes are positioned on the test sample inside the current probes.

#### 5.1 Test Sequence

Pressing the TEST button or selecting AUTOMATIC mode starts the test sequence.

Continuity of the P1-P2 loop is checked by passing an ac current (approximately 100 mA @10 KHz) through the test leads and measuring the ac voltage. Continuity of the C1-C2 loop is not checked until the test is started; the criteria for continuity is that a current of at least 2 A must be flowing. If this current cannot be established the instrument will display "CURRENT LOOP FAIL".

#### 5.2 Lead Resistance

The use of a four terminal measuring technique means that the resistance of the leads is not included in the measurement.

Furthermore, since the potential leads do not carry any current the type of wire used is not important from the measurement point of view. However, these leads should be adequately insulated and sufficiently strong mechanically to support their own weight if long leads are being used.

The size of the current leads will limit the maximum resistance which may be measured at full current or may limit the maximum current output to a level somewhat less than 200 A. The DLRO200 can generate 200 Amps into a total current loop resistance of 19 m $\Omega$  if the supply voltage is greater than 208 V r.m.s., or 11 m $\Omega$  for a supply voltage of 115 V r.m.s.

The 50 mm2 leads supplied as standard with the DLRO200 (DLRO200-115 is supplied with 25 mm2 leads (4 m $\Omega$  each) have a resistance of 2 m $\Omega$  each at 20 C, and so the DLRO200 will be able to measure up to 15 m $\Omega$  (supply >207 V r.m.s.), or 7 m $\Omega$  (115 V r.m.s.), in the item under test at 200 A with leads at 20 C. As you pass 200 A the leads will warm up and their ability to pass current will decrease as their resistance increases. Thicker or shorter current leads increase these limits.

Longer current leads are available if required.

#### 5.3 Interference And Grounding The Sample

Ideally the test specimen should be grounded during the test. If it is not grounded, noise pickup (50/60 Hz etc.) can affect accuracy and increase measurement errors by up to 1% typically.

Excessive noise will cause the "EXTERNAL VOLTAGE" warning to be shown.

# 6. Download PowerDB

You can now download direct from the Megger website to ensure that you have the most recent version available.

#### Visit megger.com/powerdb

| IVIEGGEC. Products Applications Company Support Events                                                                                                    | Webinars                                                                                                    |                                                             |                                                           | Enter your sear                     | ch term      | Q   |
|----------------------------------------------------------------------------------------------------|----------------------------------------------------------------------------------------------------|-------------------------------------------------------------|-----------------------------------------------------------|-------------------------------------|--------------|-----|
| Products > Resistance, battery and power quality > Low resistance ohmmeters > Po<br>POWERDB <sup>TM</sup> Pro<br>ACCEPTANCE & MAINTENANCE TEST DATA MANAGEMENT SOFTWARE                                                                                                    | werDB™ Pro                                                                                                    | RE                                                          |                                                           |                                     |              | 0   |
| PowerDB Software<br>PowerDB Software<br>PowerDB Software<br>PowerDB Software<br>PowerDB Software<br>Onboard install if<br>PC install is for remo<br>and STVI.<br>Onboard Install 1<br>Released: May, 2021<br>Note: The download<br>D Onboard_Install_1<br>Released: May, 2021<br>Note: The download<br>D Onboard_Install_1<br>PC MARTINE IN THE INFORMATION<br>PWWERDB Software | are for FREJA, RTMS,<br>te operation of a wic<br><b>1.2.10_05MAY21</b><br>red file will be namee<br>all_11-2-10_DRIVEF | SMRT and ST<br>de range of Me<br>d "Onboard_In<br>R_UPDATE_ | VI local device in<br>egger test instru<br>stall_XXX.zip" | nstallation.<br>ments including FRE | JA, RTMS, SM | IRT |

The latest edition will be at the top. Click the "download" button beside the file.

This will ask if you want to open or save the file. By clicking "Save" you will begin to download the installation package.

Then just follow the onscreen instructions to complete installation.

| B PowerDB 11 - InstalShield | Wizard                                                                                            |
|-----------------------------|---------------------------------------------------------------------------------------------------|
| 2                           | Welcome to the InstallShield Wizard for<br>PowerDB 11                                             |
| 0                           | The InstallShield(R) Wizard will install PowerDB 11 on your<br>computer. To continue, click Next. |
| 2                           | WARNING: This program is protected by copyright law and international treaties.                   |
|                             | <back next=""> Cancel</back>                                                                      |

**Specifications** 

# 7. Specifications

| Specification                                                                                                    |            | Detail             |                   |  |  |
|----------------------------------------------------------------------------------------------------|------------|--------------------|-------------------|--|--|
| Measurement Rang                                                                                                    | ges        |                    |                   |  |  |
| Full Scale                                                                                                    | Resolution | Volts (full scale) | Max Test Current* |  |  |
| 999.9 μΩ                                                                                                    | 0.1 μΩ     | 0.2 V              | 200 A             |  |  |
| 9.999 mΩ                                                                                                    | 1 μΩ       | 2 V                | 200 A             |  |  |
| 99.99 mΩ                                                                                                    | 10 μΩ      | 4∨                 | 40 A              |  |  |
| 999.9 mΩ                                                                                                    | 100 μΩ     | 4 V                | 4 A               |  |  |
| * Subject to supply voltage conditions (see below).                                                                           |            |                    |                   |  |  |
| Accuracy is better than ±1% from 300 $\mu\Omega$ to 100 m $\Omega$ and ±2% from                                               |            |                    |                   |  |  |
| 100 $\mu\Omega$ to 300 $\mu\Omega$ , if the maximum possible current is used. If lower currents are used, the following table |            |                    |                   |  |  |
| applies:                                                                                                    |            |                    |                   |  |  |
|                                                                                                    |            |                    |                   |  |  |

| Current | Error         |
|---------|---------------|
| 2 A*    | 5.6% + 100 μΩ |
| 5 A*    | 2.6% + 40 μΩ  |
| 10 A    | 1.6% + 20 μΩ  |
| 20 A    | 1.2% + 10 μΩ  |
| 50 A    | 0.8% + 4 μΩ   |
| 100 A   | 0.7% + 2 μΩ   |
| 200 A   | 0.7% + 1.00   |

\*It is not possible to select a current less than 10 A but since the open circuit terminal voltage is somewhere between 2 V and 5 V (if input power is 100 V to 250 V), actual test current can be as low as 2 A when loop resistance is 1  $\Omega$ . If actual current is less than 2 A a 'Current loop fail' will be reported.

| Measurement:               | Modes                                                                                               | Manual, Auto, Continuous                                                                      |  |
|----------------------------|----------------------------------------------------------------------------------------------------|-----------------------------------------------------------------------------------------------|--|
|                            | Test Time:                                                                                          | < 10 seconds Normal or AUTO<br>mode, Refreshed every 2.4s in<br>CONTINUOUS mode               |  |
| Display:                   | Measurement:                                                                                        | Large, high resolution backlit liquid<br>crystal display                                      |  |
| Warnings:                  | Current flowing LED, Inadequate 'C' and 'P' contact,<br>External Voltage, Memory Full, Overheating. |                                                                                               |  |
| Data:                      | Transfer:                                                                                           | Real time or batch download via<br>RS232 using Download Manager<br>(supplied free of charge). |  |
|                            | Storage:                                                                                            | 300 sets of results and memo                                                                  |  |
|                            | Capacity:                                                                                           | battery backed 10 years.                                                                      |  |
|                            | Memo field:                                                                                         | 160 characters max.                                                                           |  |
| Test Current:              | Range:                                                                                              | 10 A to 200 A* unsmoothed DC                                                                  |  |
|                            | Accuracy:                                                                                           | ±2% ±2 A                                                                                      |  |
| Voltmeter input impedance: | > 200 kΩ                                                                                            |                                                                                               |  |
| Hum rejection:             | 10 V rms                                                                                            |                                                                                               |  |
| Power Supply:              | DLRO200:                                                                                            | 100 – 265 V AC rms 50/60Hz                                                                    |  |
|                            | DLRO200-115:                                                                                        | 100 – 130 V AC rms 50/60Hz                                                                    |  |
| Input Current:             | 10 A maximum                                                                                        |                                                                                               |  |
|                            |                                                                                                    |                                                                                               |  |

| Specification             | Detail                  |                  |  |
|---------------------------|-------------------------|------------------|--|
| Temperature:              | Operation:              | -10 °C to +50 °C |  |
|                           | Storage:                | -25 °C to +65 °C |  |
|                           | Calibration:            | 20 °C            |  |
|                           | Co-efficient:           | < 0.05% per °C   |  |
| Humidity (max):           | 95% RH non-condensing   |                  |  |
| Altitude (max):           | 2000 m                  |                  |  |
| Safety:                   | IEC61010-1              |                  |  |
| EMC:                      | EN61326-1               |                  |  |
| Operational inaccuracies: | Refer to www.megger.com |                  |  |
| Dimensions:               | 410 x 250 x 250 mm      |                  |  |
| Weight:                   | < 15 kg.                |                  |  |
|                           |                         |                  |  |

# 7.1 Cleaning

The DLRO200 may be cleaned using a damp cloth and soap solution.

# 8. Accessories and Equipment

#### ORDERING INFORMATION – VERSIONS WITH TEST LEADS

| Description                                                                                                    | Part number  |
|----------------------------------------------------------------------------------------------------|--------------|
| <b>DLRO200-EN</b> Low Resistance Ohmmeter<br>200A (English Keyboard),<br>Industrial Plug 32A IP44 240V 2P+E.                         | DLRO200-EN   |
| <b>DLRO200-EU</b> Low Resistance Ohmmeter<br>200A (English Keyboard),<br>Schuko Industrial Plug 32A IP44 240V 2P+E.                  | 1001-841     |
| <b>DLRO200-FR</b> Low Resistance Ohmmeter<br>200A (French Keyboard),<br>Industrial Plug 32A IP44 240V 2P+E.                          | DLRO200-FR   |
| <b>DLRO200-115</b> US Low Resistance Ohmmeter<br>200A (English Keyboard) Filtered Output,<br>115V Input, US NEMA 5 -15P Plug.        | DLRO200-115  |
| <b>DLRO200-115 FR</b> Low Resistance Ohmmeter 20<br>(French Keyboard) Filtered Output,<br>115V Input, US NEMA 5 -15P Plug.           | 00A 1000-208 |
| <b>DLRO200-US</b> Low Resistance Ohmmeter 200A<br>(English Keyboard) Unfiltered Output,<br>100 to 125 V AC Input US NEMA 5 -15P Plug | 1012-782     |

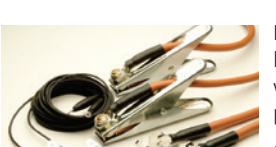

Included accessories (depending on version)

Lead set consists of pair of flexible high current capacity leads, together with a separate pair of lightweight potential leads.

Current leads are fitted with heavy duty sprung clamps

(60 mm jaw capacity). Potential leads fitted with smaller heavy duty crocodile clips (22 mm jaw capacity).

#### DLRO200-EN, DLRO200-EU, DLRO200-FR, DLRO200-US

5 m (16.4 ft.) Lead set set comprising:  $2 \times 50 \text{ mm}^2$  current leads with clips and 2 potential leads with clips

6220-755 Reorder code: 1008-028

#### DLRO200-115, DLRO200-115 FR

#### **ORDERING INFORMATION – VERSIONS WITHOUT TEST LEADS**

| Description                                                                                                    | Part number    |
|----------------------------------------------------------------------------------------------------|----------------|
| <b>DLRO200-EN NLS</b> Low Resistance Ohmmeter<br>200A (English Keyboard),<br>Industrial Plug 32A IP44 240V 2P+E. | DLRO200-EN-NLS |
| <b>DLRO200-FR NLS</b> Low Resistance Ohmmeter<br>200A (French Keyboard),<br>Industrial Plug 32A IP44 240V 2P+E   | DLRO200-FR-NLS |
|                                                                                                    |                |

| Description                                                                                                    | Part number |
|----------------------------------------------------------------------------------------------------|-------------|
| DLRO200-115-FR NLS Low Resistance Ohmmeter<br>200A (French Keyboard), Filtered Output,<br>115V Input, US NEMA 5 -15P Plug                  | er 6411-164 |
| <b>DLRO200-115V NLS</b> Low Resistance Ohmmeter<br>200A (English Keyboard), Filtered Output,<br>115V Input, US NEMA 5 -15P Plug            | 1000-565    |
| <b>DLRO200-US NLS</b> Low Resistance Ohmmeter<br>200A (English Keyboard), Unfiltered Output,<br>100 to 125 V AC Input. US NEMA 5 -15P Plug | 1012-783    |

#### **INCLUDED ACCESSORIES FOR ALL VERSIONS**

| Description          | Part number | Description                 | Part number |
|----------------------|-------------|-----------------------------|-------------|
| Download manager     | 6111-442    | Quick start guide (English) | 6172-782    |
| RS232 download cable | 25955-025   | Quick start guide (French)  | 6172-783    |
|                      |             | Warranty card               | 2000-231    |

#### **OPTIONAL ACCESSORIES FOR ALL VERSIONS**

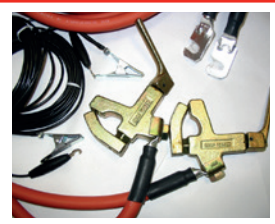

Lead set consists of pair of flexible high current capacity (600 A cont.) leads, together with a separate pair of lightweight potential leads.

Current leads are fitted with heavy duty sprung clamps (60 mm jaw capacity).

Potential leads fitted with smaller heavy duty crocodile clips 22 mm jaw capacity). 10 m Lead set 2 x 70 mm6220-7562 current leads with clampsand 2 x potential leads with clips15 m Lead set 2 x 95 mm6220-7572 current leads with clampsand 2 x potential leads with clipsand 2 x potential leads with clampsand 2 x potential leads with clips

For further information visit the website: www.megger.com

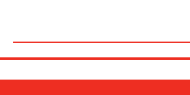

# 9. Calibration, Repair and Warranty

Megger operate fully traceable calibration and repair facilities to make sure your instrument continues to provide the high standard of performance and workmanship that is expected. These facilities are complemented by a worldwide network of approved repair and calibration companies, which offer excellent in-service care for your Megger products.

For service requirements for Megger instruments contact:

| Megger Limited            |    | Megger Valley Forge  |
|---------------------------|----|----------------------|
| Archcliffe Road           |    | 400 Opportunity Way  |
| Dover                     |    | Phoenixville         |
| Kent                      | OP | PA 19460             |
| CT17 9EN                  | Un | U.S.A.               |
| U.K.                      |    | Tel: +1 610 676 8579 |
| Tel: +44 (0) 1304 502 243 |    | Fax: +1 610 676 8625 |
| Fax: +44 (0) 1304 207 342 |    |                      |

#### 9.1 Return procedure

#### WARNING : Remove the battery cells before shipping this instrument.

UK and USA Service Centres

- When an instrument requires recalibration, or in the event of a repair being necessary, a Returns Authorisation (RA) number must first be obtained from one of the addresses shown above. The following information is to be provided to enable the Service Department to prepare in advance for receipt of your instrument and to provide the best possible service to you:
  - Model (for example, MFT2100).
  - Serial number (found on the display under settings, device information, or on the rear cover and by the batteries or on the calibration certificate).
  - Reason for return (for example, calibration required, or repair).
  - Details of the fault if the instrument is to be repaired.
- 2. Make a note of the RA number. A returns label can be emailed or faxed to you if required.
- 3. Pack the instrument carefully to prevent damage in transit.
- 4. Before the instrument is sent to Megger, freight paid, make sure that the returns label is attached or that the RA number is clearly marked on the outside of the package and on any correspondence. Copies of the original purchase invoice and packing note should be sent simultaneously by airmail to expedite clearance through customs. In the case of instruments which require repair outside the warranty period, an immediate quotation can be provided when obtaining the RA number.
- 5. Track the progress on line at **www.megger.com**.

# 10. Decommissioning

## 10.1 WEEE Directive

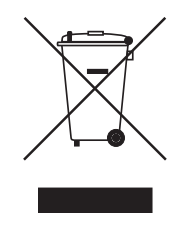

The crossed out wheeled bin symbol placed on Megger products is a reminder not to dispose of the product at the end of its life with general waste.

Megger is registered in the UK as a Producer of Electrical and Electronic Equipment. The Registration No is WEE/ HE0146QT.

For further information about disposal of the product consult your local Megger company or distributor or visit your local Megger website.

#### 10.2 Battery disposal

The crossed out wheeled bin symbol placed on a battery is a reminder not to dispose of batteries with general waste when they reach the end of their usable life.

For disposal of batteries in other parts of the EU contact your local Megger branch or distributor.

Megger is registered in the UK as a producer of batteries (registration No.: BPRN00142).

For further information see www.megger.com

# **11. Worldwide Sales Offices**

| Oficina de ventas    | Teléfono                       | e-mail                    |
|----------------------|--------------------------------|---------------------------|
| UK                   | T. +44 (0)1 304 502101         | E. UKsales@megger.com     |
| USA – Dallas         | T. +1 214 333 3201             | E. USsales@megger.com     |
| USA – Valley Forge   | T. +1 214 333 3201             | E. USsales@megger.com     |
| USA – Dallas         | T. +1 214 333 3201             | E. USsales@megger.com     |
| DEUTSCHLAND – Aachen | T. +49 (0) 241 91380 500       | E. info@megger.de         |
| SVERIGE              | T. +46 08 510 195 00           | E. seinfo@megger.com      |
| 中国                   | T. +86 512 6556 7262           | E. meggerchina@megger.com |
| 中国 - 香港              | T. +852 26189964               | E. meggerchina@megger.com |
| ČESKÁ REPUBLIKA      | T. +420 222 520 508            | E. info.cz@megger.com     |
| AMÉRICA LATINA       | T. +1 214 330 3293             | E. csasales@megger.com    |
| ESPAÑA               | T. +34 916 16 54 96            | E. info.es@megger.com     |
| SUOMI                | T. +358 08 510 195 00          | E. seinfo@megger.com      |
| LA FRANCE            | T. +01 30 16 08 90             | E. infos@megger.com       |
| ΕΛΛΑΔΑ               | T. +49 (0) 9544 68 0           | E. sales@sebakmt.com      |
| MAGYARORSZÁG         | T. +36 1 214-2512              | E. info@megger.hu         |
| ITALIA               | T. +49 (0) 9544 68 0           | E. sales@sebakmt.com      |
| 日本                   | <b>T</b> . +44 (0)1 304 502101 | E. UKsales@megger.com     |
| 한국                   | T. +1-800-723-2861             | E. sales@megger.com       |
| ضايرلا ةيبرعلا       | T. +966 55 111 6836            | E. MEsales@megger.com     |
| نيرحبلا ةكلمم        | T. +973 17440620               | E. MEsales@megger.com     |
| NEDERLAND            | T. +46 08 510 195 00           | E. seinfo@megger.com      |
| NORGE                | T. +46 08 510 195 00           | E. seinfo@megger.com      |
| POLSKA               | T. +48 22 2809 808             | E. info.pl@megger.com     |
| PORTUGAL             | T. +34 916 16 54 96            | E. info.es@megger.com     |
| ROMÂNIA              | <b>T</b> . +40 21 2309138      | E. info.ro@megger.com     |
| РОССИЯ               | T. +7 495 2 34 91 61           | E. sebaso@sebaspectrum.ru |
| SLOVENSKO            | T. +421 2 554 23 958           | E. info.sk@megger.com     |
| TÜRKIYE              | T. +46 08 510 195 00           | E. seinfo@megger.com      |
|                      |                                |                           |

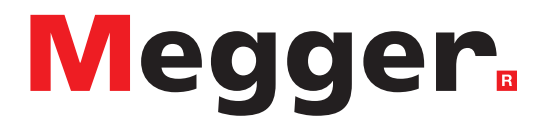

# **Local Sales office**

Megger Limited Archcliffe Road Dover Kent CT17 9EN ENGLAND T. +44 (0)1 304 502101 F. +44 (0)1 304 207342

# **Manufacturing sites**

Megger Limited Archcliffe Road Dover Kent CT17 9EN ENGLAND T. +44 (0)1 304 502101 F. +44 (0)1 304 207342

Megger USA - Dallas 4545 West Davis Street Dallas TX 75211-3422 USA T. 800 723 2861 (USA only) T. +1 214 333 3201 F. +1 214 331 7399 E. USsales@megger.com Megger GmbH Weststraße 59 52074 Aachen GERMANY T. +49 (0) 241 91380 500 E. info@megger.de

Megger AB Rinkebyvägen 19, Box 724, SE-182 17 Danderyd SWEDEN T. +46 08 510 195 00 E. seinfo@megger.com Megger Valley Forge 400 Opportunity Way Phoenixville, PA 19460 USA T. +1 610 676 8500 F. +1 610 676 8610

Megger USA - Fort Collins 4812 McMurry Avenue Suite 100 Fort Collins CO 80525 USA T. +1 970 282 1200

This instrument is manufactured in the United Kingdom.

The company reserves the right to change the specification or design without prior notice.

Megger is a registered trademark

The Bluetooth<sup>®</sup> word mark and logos are registered trademarks owned by Bluetooth SIG Inc., and is used under licence.

DLRO200\_UG\_en\_V09 03 2023

© Megger Limited 2023